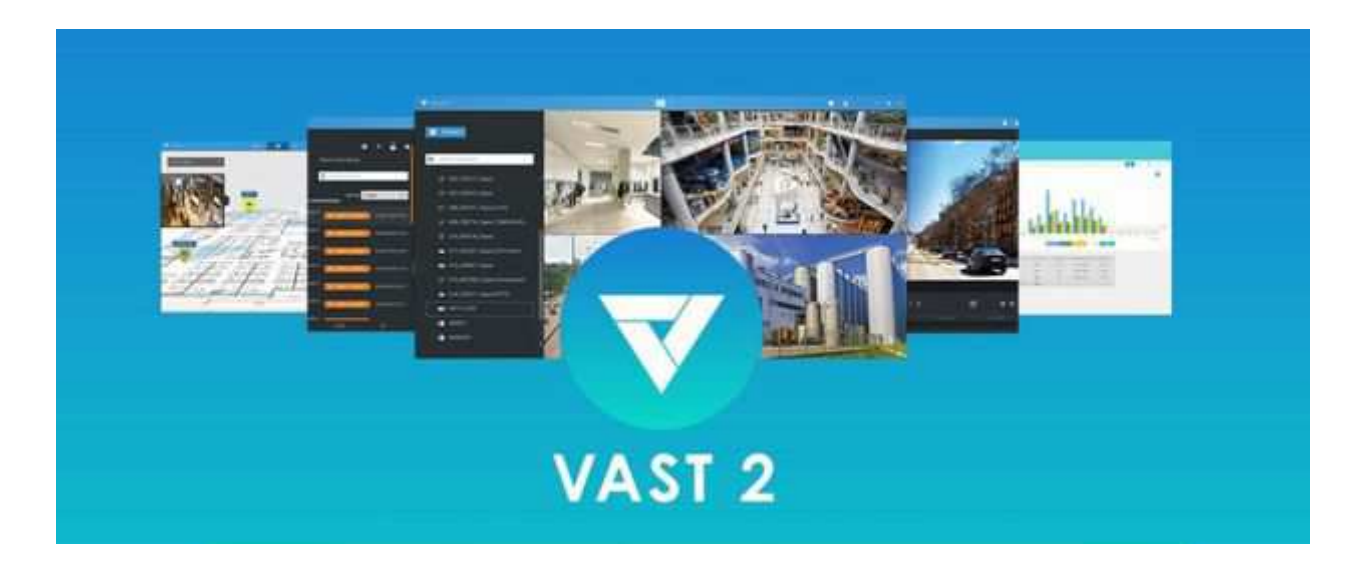

## **Apéndice E: Audio en red**

Solución

1. Conecte el altavoz de red a una red local.

**2.** Una vez conectado, ingrese su dirección IP, nombre de usuario, contraseña, número de puerto (el valor predeterminado es5060).

3. Puede asociar una cámara de red con el altavoz.

Puede agregar altavoces de red a su estación de trabajo en Configuración > Dispositivos externos >

Audio en red.

| <b>▼</b>                                                                                                    |                                                                                                    | - M - M E A A A A A                                                                                                    |
|----------------------------------------------------------------------------------------------------|----------------------------------------------------------------------------------------------------|----------------------------------------------------------------------------------------------------|
| 🔊 Ortings                                                                                                    | l                                                                                                    | Device management                                                                                                    |
| and and a second second | -reprote<br>Project state:<br>Project state:<br>Project stat | <section-header><section-header><section-header><section-header></section-header></section-header></section-header></section-header> |

4. Puede usar la función de transmisión a la derecha de la pantalla para probar la conectividad.

**5**. Puede hacer clic en el botón derecho del ratón en la vista en vivo para encontrar la función de transmisión para hablar o transmitir un clip de audio.

| <b>W</b> ever:                                                                                                    |                                                     |                                                                                                    |          | - |
|----------------------------------------------------------------------------------------------------|-----------------------------------------------------|----------------------------------------------------------------------------------------------------|----------|---|
| að Tertings                                                                                                    | a)                                                  | Device management                                                                                                    |          |   |
| Larrer<br>Domain<br>Domain<br>Do | ungelle<br>Selected angle<br>Mill<br>Sequel accurre | Network audio device         Second and a second audio device         Second audio device         Second audio device | American |   |

6. En caso de que se active una alarma (evento de movimiento o VCA), puede configurar el

ajustes de alarma para que el sistema pueda transmitir un clip de audio. Configurar ajustes de clips de audio

en Sistema > Medios, y seleccione "Reproducir archivo de audio con dispositivo de audio en red" en la Alarma

página de acción

Tenga en cuenta que el clip de audio pregrabado debe cargarse desde Sistema > Medios.

El archivo de audio admitido es WAV: 8Khz, Mono, 16 bits, PCM.

| The second second | Brithmonie    |          |
|----------------------------------------------------------------------------------------------------|---------------|----------|
|                                                                                                    |               |          |
| 0100 8840/010-0extee 300/02105440                                                                                                    |               | 15       |
| This way (                                                                                                    | a o =         | - A - >  |
| Ministration           Ministration           Ministration </th <th>а, <b>о</b> ш</th> <th><b>₩</b></th>                                                                                                    | а, <b>о</b> ш | <b>₩</b> |
|                                                                                                    |               |          |
|                                                                                                    |               |          |
|                                                                                                    |               |          |

Puede crear grupos para diferentes dispositivos de audio. Use la pestaña Grupo para crear grupos de audio

Seleccione dispositivos para el grupo.

| 💌 🕬 🔿 🕺 👬                                                                                                    |                                                                                                    |  |  |
|----------------------------------------------------------------------------------------------------|----------------------------------------------------------------------------------------------------|--|--|
| ð sing                                                                                                    | Device management                                                                                                    |  |  |
| Image: Second second second | Abb group<br>Descrivers<br>Descrivers<br>D |  |  |

Con los grupos de audio, puede seleccionar dispositivos de audio desde la pestaña Dispositivos en una vista en vivo para que puede transmitir audios a un grupo de dispositivos.

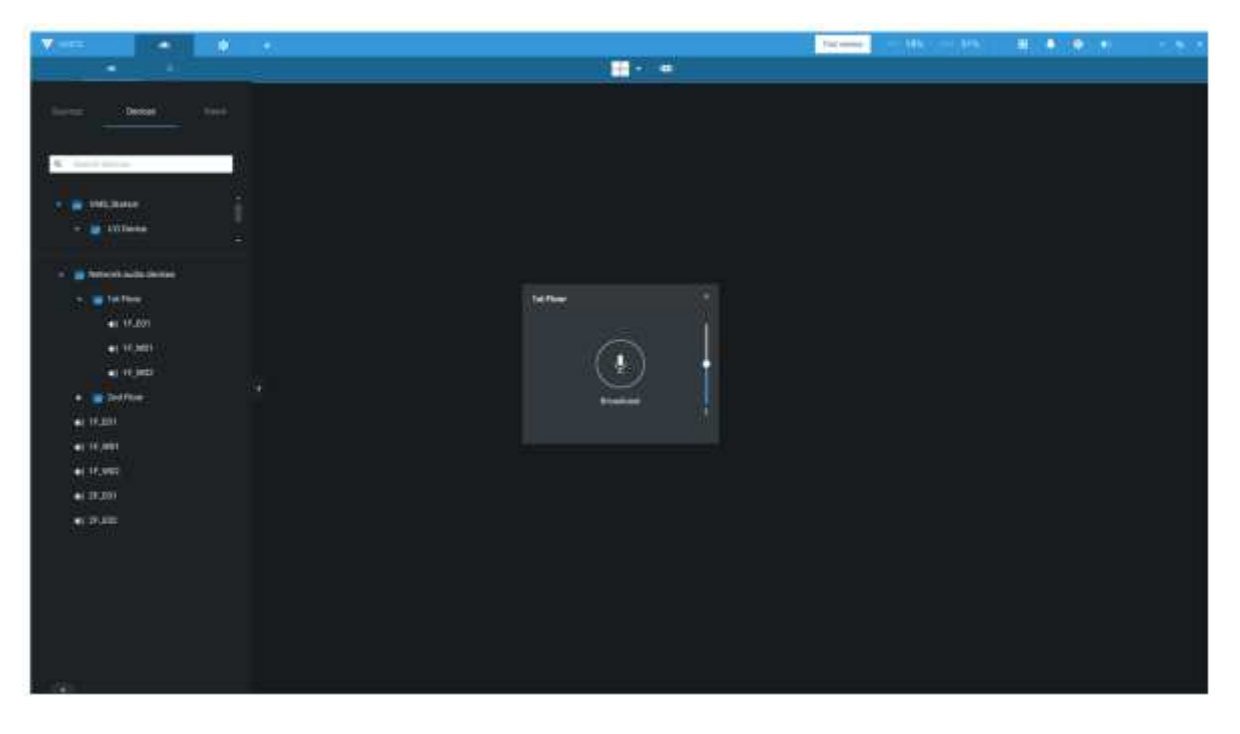

Puede crear un programa de tiempo para reproducir un archivo de audio preseleccionado. En Network audio > horario,crear un horario:

- Seleccione una hora de inicio.
- Seleccione un archivo de audio para la transmisión.
- Seleccione unpatrón repetitivo por hora, por día o por los días de la semana. También puede especificar un grupo de audio para jugar según el horario.

| a starter and |                                                  |                           | Annual Contraction (1997) - 100 - 100 Annual Annual |  |
|---------------|--------------------------------------------------|---------------------------|----------------------------------------------------------------------------------------------------|--|
| a) 14144      | THE .                                            |                           | Device management                                                                                                    |  |
|               | Jupite<br>Farmers and<br>Fall<br>Faculty and the | Dente Unio <u>Schulus</u> | Add Schedule     Mark   Mark   Mark   Mark   Mark   Mark   Mark   Mark   Mark   Mark   Mark   Mark     Mark                                                                                                    |  |

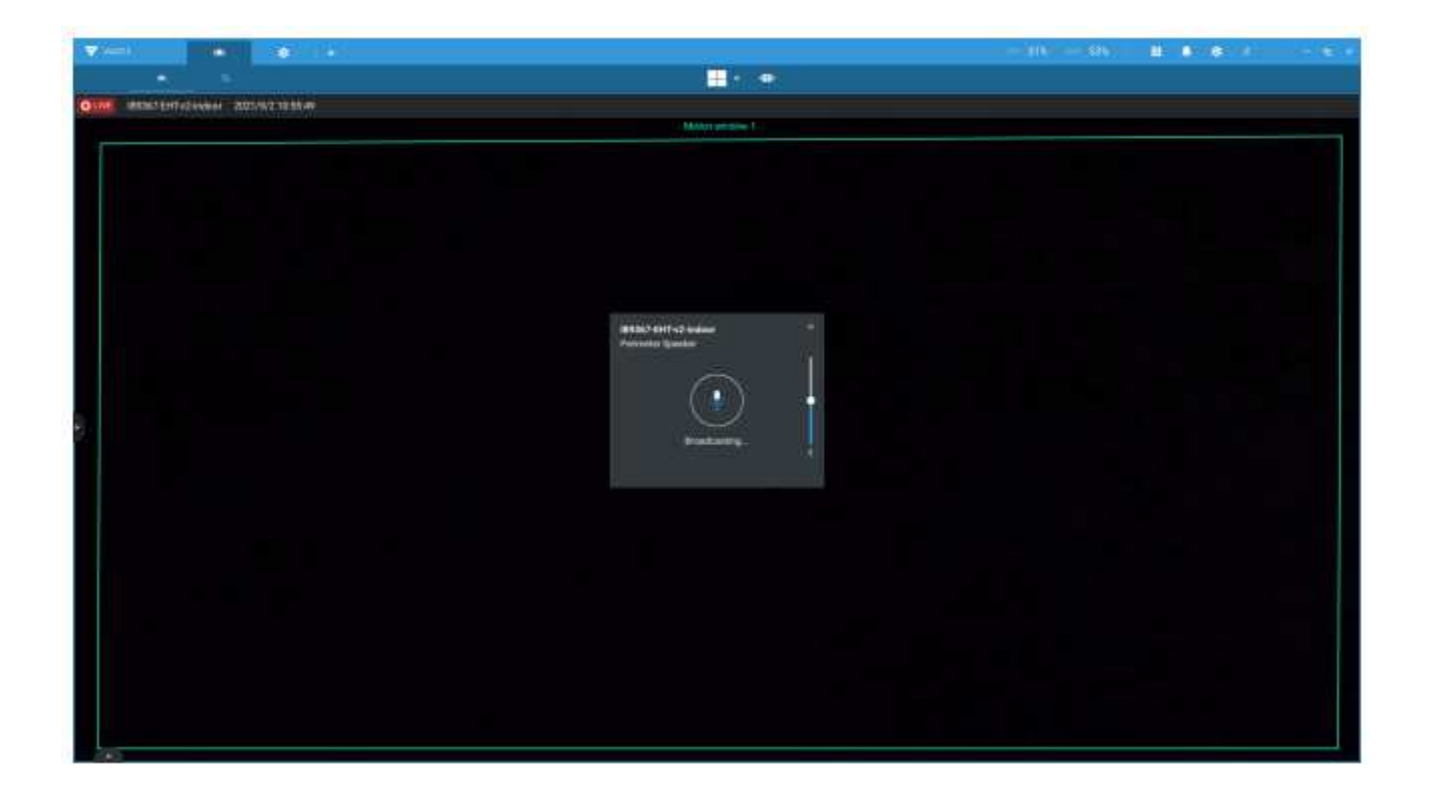

7. Tenga en cuenta que el audio de red es una función comprada. Póngase en contacto con el departamento de ventas de VIVOTEK representantes para las licencias de prórroga.

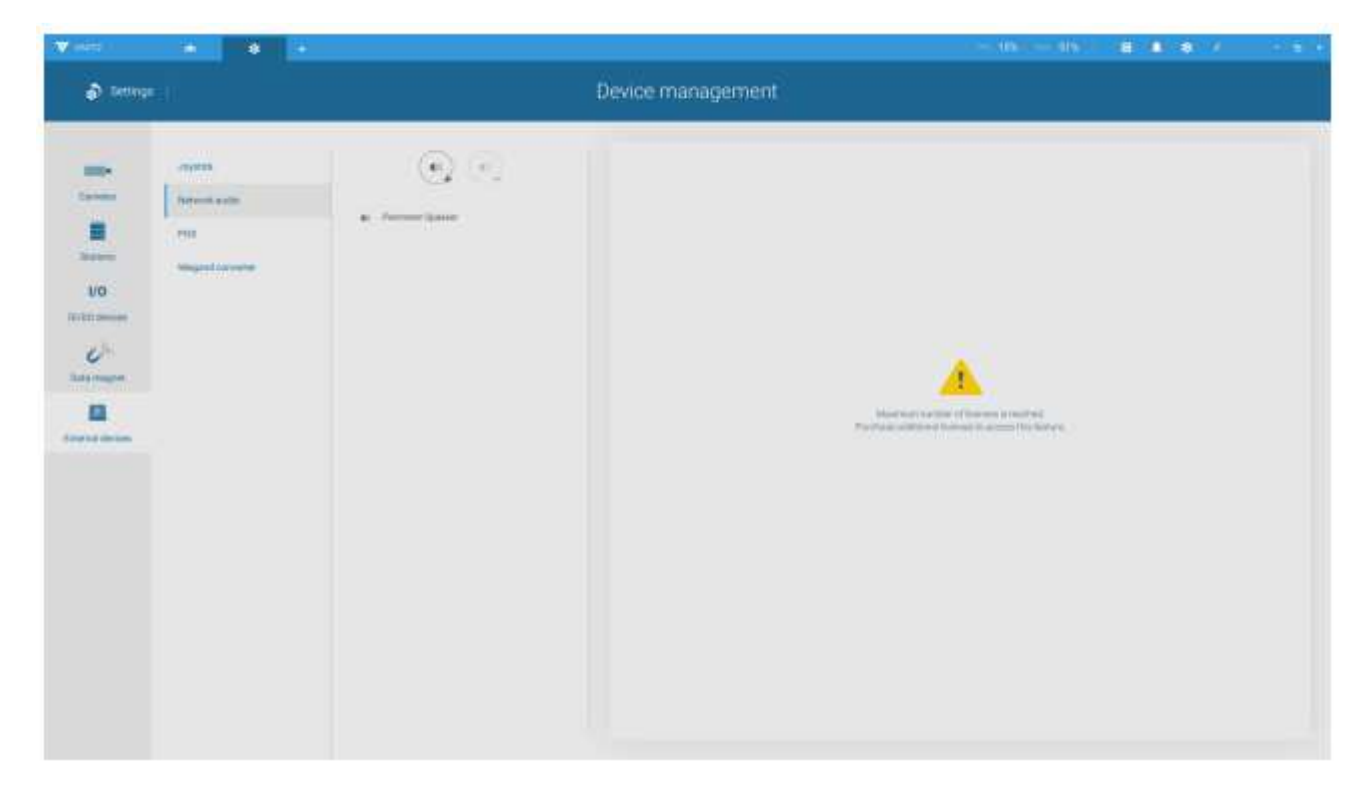